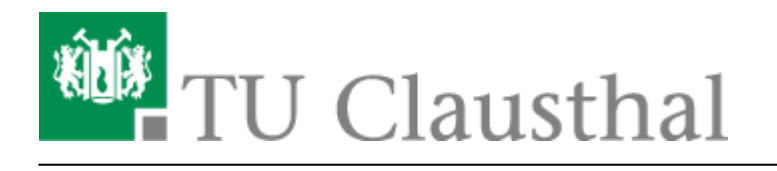

Artikeldatum: 15:08 09. July 2020 Seite: 1/5 videouploadformular\_moodle

## Videouploadformular: Bereitstellung von Videos auf anderen Plattformen (z. B. Moodle/Moodle H5P)

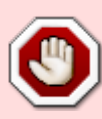

Bitte Beachten Sie, das bei aktivierter Option zum Einbinden eines Videos auf anderen Plattformen das jeweilige Video aus technischen Gründen dort nicht wie sonst üblich per streaming Verfahren, sondern via sogenanntem progressive Download zur Verfügung gestellt wird. Die durch dieses Verfahren bereitgestellte Videos lassen sich sehr einfach ohne weitere Hilfsmittel über den Browser auf den eigenen Rechner herunterladen.

|   | TITEL DER LEHRFILMREIHE / VORLESUNGSREIHE                                                                    |           |
|---|----------------------------------------------------------------------------------------------------|-----------|
| 0 | Neues Angebot * *                                                                                            | Edit      |
|   | KATEGODIE                                                                                                    |           |
| 0 | Voriesungsreihe V                                                                                            |           |
|   |                                                                                                    |           |
|   | INSTITUT / EINRICHTUNG                                                                                       |           |
| 0 | Rechenzentrum 🗸                                                                                              |           |
|   | SICHTRARKEIT / ZUGRIFFSRESCHRANKUNG                                                                          |           |
| 0 | TU intern V                                                                                                  |           |
|   |                                                                                                    |           |
|   | VORLESUNGSKENNUNG                                                                                            |           |
| 0 |                                                                                                    |           |
|   | TITEL DER AUFZEICHNUNG / DES KAPITELS                                                                        |           |
| 0 | Neues Kapitel × •                                                                                            | Edit Sort |
| 0 | VIDEO ZUM KAPITEL FÜR ANDERE PLATTFORMEN (Z. B. MOODLE HSP / BBB) VIA<br>PROGRESSIVE DOWNLOAD BEREITSTELLEN? |           |
|   |                                                                                                    |           |
|   | INHALTSBESCHREIBUNG / TOPICS                                                                                 |           |
| 0 |                                                                                                    |           |
| U |                                                                                                    |           |
|   |                                                                                                    |           |
|   | NEUES VIDEO HINZUFUGEN                                                                                       |           |
| 0 | beispiel2.mp4 Browse                                                                                         |           |
|   |                                                                                                    |           |
|   |                                                                                                    |           |
|   | Upicad Cancel                                                                                                |           |
|   | Lopout                                                                                                    |           |
|   |                                                                                                    |           |
|   |                                                                                                    |           |
|   | TITEL DER LEHRFILMREIHE / VORLESUNGSREIHE                                                                    |           |
| 0 | Beispielangebot 1 × •                                                                                        | Edit      |
|   |                                                                                                    |           |
| 0 | TITEL DER AUFZEICHNUNG / DES KAPITELS                                                                        | Edit      |
|   | VIDEO 710M KARITELEÜR ANDERE PLATTEORMEN (7. 8. MOODLE HER (BRBN VIA                                         | cuit Jure |
| 0 | PROGRESSIVE DOWINLOAD BEREITSTELLEN?                                                                         |           |
|   | INHALTSBESCHREIBUNG / TOPICS                                                                                 |           |
|   |                                                                                                    |           |
| 0 |                                                                                                    |           |
|   |                                                                                                    |           |
|   | NEUES VIDEO HINZUEÜGEN                                                                                       |           |
| 0 | beispiel2.mp4 Browse                                                                                         |           |
| 0 |                                                                                                    |           |
|   |                                                                                                    |           |
|   | Upload Cancel                                                                                                |           |
|   |                                                                                                    |           |
|   | Logout                                                                                                    |           |
|   |                                                                                                    |           |
|   |                                                                                                    |           |

https://doku.tu-clausthal.de/doku.php?id=multimedia:video-server:videouploadformular\_moodle&rev=1594300117 Dieses Dokument stammt aus der Dokuwiki-Instanz mit dem Titel RZ-Dokumentationen, die vom Rechenzentrum der Technischen Universität Clausthal bereitgestellt wird.

 Damit ein Video, das für ein neu anzulegendes Kapitel hochgeladen werden soll, auch auf anderen Plattformen, wie z. B. in Moodle/Moodle H5P eingebunden werden kann, muss zuvor die Checkbox bei "KAPITEL/VIDEO FÜR ANDERE PLATTFORMEN (Z. B. MOODLE) VIA PROGRESSIVE DOWNLOAD BEREITSTELLEN?" aktiviert werden.

|         |                                              | VORLESUNGSREI     | HE            |            |      |
|---------|----------------------------------------------|-------------------|---------------|------------|------|
| (?) Bei | spielangebot 1                               |                   |               | × v        | Edit |
| TITE    | L DER AUFZEICHNUNG /                         | DES KAPITELS      |               |            |      |
| Kap     | itel 1                                       |                   |               | × •        | Edit |
| PRO     | GRESSIVE DOWNLOAD V                          | IDEO URL          |               |            |      |
| ? htt   | ps://video.tu-clausthal.de                   | e/videos/progress | ive/om/beispi | ielangebot | Сору |
| BEST    | TEHENDES VIDEO ERSETZ<br>ne Datei ausgewählt | ZEN               |               | Browse     |      |
|         |                                              |                   |               |            |      |
|         | Unload                                       |                   |               |            |      |
|         | Opioad                                       |                   |               |            |      |
|         |                                              | Logout            |               |            |      |
|         |                                              |                   |               |            |      |

- Nach dem Upload der Datei wird das neu angelegte Kapitel automatisch ausgewählt. Für das hinterlegte Video wird im Feld "PROGRESSIVE DOWNLOAD VIDEO URL" die URL angezeigt, die Sie zur Einbindung des Videos benötigen.
- Die URL kann durch Klick auf den Button "Copy" neben dem Feld in die Zwischenablage kopiert werden und lässt sich dann an anderer Stelle einfügen.
- Die URL können Sie sich jederzeit durch Auswahl des entsprechenden Kapitels über das Drop-Down Feld "TITEL DER AUFZEICHNUNG / DES KAPITELS" anzeigen lassen.

|   | TITEL DER LEHRFILMREIHE / VORLESU | NGSREIHE |           |
|---|-----------------------------------|----------|-----------|
| ? | Beispielangebot 1                 | × •      | Edit      |
|   | TITEL DER AUFZEICHNUNG / DES KAP  | ITELS    |           |
| ? | Kapitel 1                         | × •      | Edit Sort |
| 0 | Keine Datei ausgewählt            | Browse   |           |
|   | Upload                            |          |           |
|   |                                   |          |           |
|   | Logou                             | ıt       |           |
|   |                                   |          |           |
|   |                                   |          |           |

- Die hier betrachtete Option lässt sich auch nach dem Upload eines Videos jederzeit aktivieren und deaktivieren.
- Wählen Sie zu diesem Zweck über das Drop-Down Feld "TITEL DER AUFZEICHNUNG / DES KAPITELS" das Kapitel aus, für das Sie die Option ändern möchten und klicken Sie anschließend auf den "Edit" Button neben dem Feld.

| KAPITELDATEN BEARBEITEN |                                                                                                    |  |  |  |
|-------------------------|----------------------------------------------------------------------------------------------------|--|--|--|
|                         | TITEL DER AUFZEICHNUNG / DES KAPITELS<br>Kapitel 1                                                           |  |  |  |
| ?                       | VIDEO ZUM KAPITEL FÜR ANDERE PLATTFORMEN (Z. B. MOODLE H5P / BBB) VIA<br>PROGRESSIVE DOWNLOAD BEREITSTELLEN? |  |  |  |
|                         | INHALTSBESCHREIBUNG / TOPICS                                                                                 |  |  |  |
|                         | Beschreibung Kapitel 1                                                                                       |  |  |  |
|                         |                                                                                                    |  |  |  |
|                         | Save Close                                                                                                   |  |  |  |

- Im sich öffnenden Fenster können Sie über die oben gezeigte Checkbox die Option durch Setzen des Hakens aktivieren und durch Entfernen des Hakens deaktivieren.
- Klicken Sie abschließend zum Übernehmen der Änderung auf den "Save" Button.

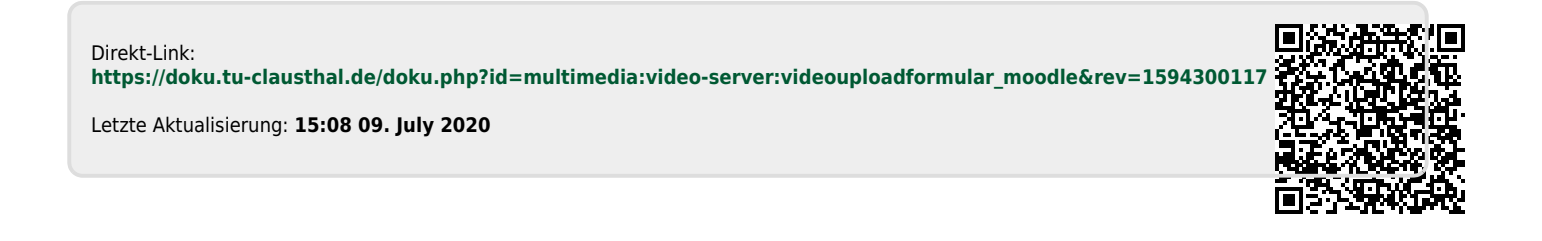